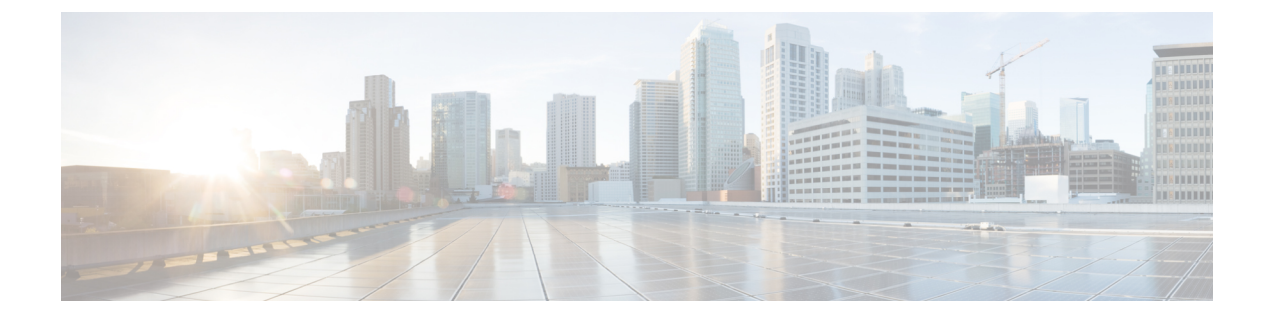

## **Adding SFP Modules to Step 7/TIA**

- Supported Small Form-Factor Pluggables, on page 1
- Adding SFPs to the Hardware Configuration in SS7/TIA, on page 2
- Feature History, on page 5

## Supported Small Form-Factor Pluggables

This chapter describes how to add Small Form-Factor Pluggable (SFP) modules to the SIMATIC STEP7 or TIA Portal Automation applications to enable these applications to recognize the SFP modules in the PROFINET environment.

The following SFPs are supported for Catalyst IE3100 IE3200, and IE3300 Rugged Series switches and Heavy-Duty Series switches. The SFP also are supported for the fiber port expansion module. They can be added to the STEP 7 or TIA Portal Automation application installed on the supervisor.

- GLC-T
- GLC-TE
- GLC-T-RGD
- GLC-FE-100FX-RGD
- GLC-FE-100LX-RGD
- GLC-SX-MM-RGD
- GLC-LX-SM-RGD
- GLC-FE-100FX
- GLC-FE-100LX
- GLC-SX-MMD
- GLC-LH-SMD
- GLC-SX-MM
- GLC-LH-SM

The following are the supported SFPs on IE3300 10-Gigabit Ethernet uplinks along with the 1-Gigabit Ethernet SFPs mentioned above. Note that the 10-Gigabit Ethernet SFPs are supported only on the IE3300 models supporting 10-Gigabit Ethernet interfaces.

- SFP-10G-SR
- SFP-10G-LR
- SFP-10G-ER
- SFP-10G-SR-X
- SFP-10G-LR-X
- SFP-10G-BXD-I
- SFP-10G-BXU-I
- SFP-H10GB-CU1M
- SFP-10G-BX40D-I
- SFP-10G-BX40U-I

### Adding SFPs to the Hardware Configuration in SS7/TIA

Follow this procedure to add SFPs to the hardware configuration in STEP7 or TIA.

#### Before you begin

Install the latest GSD file for your IE switches in STEP7 or TIA (see Configuring the Switch with STEP7/TIA for more information). The GSD file is not backward compatible. Combination ports do not have defaults and must be re-created in STEP7 or TIA with the new GSD file.

**Step 1** In STEP7 or TIA, open the project containing the Cisco IE switch, and double-click **Devices & networks** in the **Project tree**.

**Step 2** From the **Hardware catalog** in the hardware and network editor, select the Device Access Point (DAP) name for your switch.

|                         |                                                       | naroware catalog                                                                                               |
|-------------------------|-------------------------------------------------------|----------------------------------------------------------------------------------------------------|
| evices                  | 🛃 Topology view 🛛 📩 Network view 📑 Device view        | Options                                                                                                    |
| 1 P                     | 💦 Network 🔢 Connections HM connection 💌 🕎 👯 🖽 🛄 🍳 ± 🔤 |                                                                                                    |
|                         | IO system: PLC.PROFINET IO-System (100)               | ✓ Catalog                                                                                                    |
| Project_temp            |                                                       | dearch>                                                                                                    |
| Add new device          | PIC Internet                                          | Elter Profile: cálla                                                                                           |
| Devices & networks      | CPU 1516-3 PNL                                        | Other field devices                                                                                            |
| Unarouped devices       |                                                       | Additional Ethernet devices                                                                                    |
| Security settings       |                                                       | - I PROFINETIO                                                                                                 |
| Common data             | PLC DROFINET IO System                                | Drives                                                                                                    |
| Documentation settings  | recenter the rive system.                             | Incoders                                                                                                    |
| C Languages & resources |                                                       | Gateway     Matural Components                                                                                 |
| Card Reader/USR memory  |                                                       | Cisco Systems                                                                                                  |
| coro neocroso memory    |                                                       | • 📴 ESS3300                                                                                                    |
|                         | IE-3400-8P25                                          | • 🛅 IE3200                                                                                                    |
|                         | 1E-3400-8P25 DP.NORM = 5                              | • IE3300                                                                                                    |
|                         | PLC                                                   | <ul> <li>III IE3400</li> <li>III 10 oper switch (2 SER - 8 CIV: PROFINETIO desi</li> </ul>                     |
|                         |                                                       | E-3400-8P25                                                                                                    |
|                         |                                                       | IE-3400-8125                                                                                                   |
|                         |                                                       | < II 1                                                                                                    |
|                         |                                                       | ✓ Information                                                                                                  |
|                         |                                                       | Device:                                                                                                    |
|                         |                                                       |                                                                                                    |
|                         |                                                       | • Intend                                                                                                    |
|                         | ×                                                     |                                                                                                    |
|                         | K III > 100% V                                        | IE-3400-8P25                                                                                                   |
|                         | Properties Linfo L Diagnostics                        |                                                                                                    |
|                         |                                                       | La de la companya de la companya de la companya de la companya de la companya de la companya de la companya de |
|                         | General                                               | Article no.: IE-3400-8P25                                                                                      |

- **Step 3** Double-click the DAP name to go to **Device view** tab.
- **Step 4** Expand the PN-IO row in Device overview section if the port list is not displayed.

| Siemens - C:/Users/cigdev/Documents/ | AutomationiProject_tempiProject_tem    | P                                |                        |                     |                   |                             |                           |
|--------------------------------------|----------------------------------------|----------------------------------|------------------------|---------------------|-------------------|-----------------------------|---------------------------|
| geet ean view insert chille op       | K らt C#t 近日日日日                         | Coonline 🖉 Gooffine 🌆 🖪 🖪 🛪      | a 11 Search in project | - 4                 |                   | Totally Integ               | rated Automation<br>PORTA |
| Project tree 🛛 🖬 📢                   | Project_temp + Ungrouped devic         | es > IE-3400-8P25 [IE-3400-8P25] | and the second second  |                     | - * *             | X Hardware catalog          |                           |
| Devices                              |                                        |                                  | 2 Topology             | view 📥 Network      | view Device view  | Options                     |                           |
| 19                                   | 🏦 (E-3400-8P25 (IE-3400-8P25) 💌        |                                  | Device overview        |                     |                   |                             |                           |
|                                      |                                        | 2                                | Module                 | Reci                | Slot Laddress O a | <ul> <li>Catalog</li> </ul> |                           |
| Project_temp                         |                                        |                                  | ■ IE-3400-88           | 25 0                | 0                 | dearcho                     | 844 8                     |
| Add new device                       | 0.981                                  |                                  | * PNHO                 | 0                   | 0 X1              | Filter Profile: chilo       | I.                        |
| Devices & networks                   | 6.340                                  |                                  |                        | 0                   | 1 X1 G1           | h Tell Head module          | 100 (8                    |
| PLC [CPU 1516-3 PN/DP]               | *                                      |                                  |                        | 0                   | 1 X1 G2           | > m Module                  |                           |
| Carutin ratio                        |                                        |                                  | Por                    | 3 - Gi 1/3 0        | 0 X1 _            | - Submodules                |                           |
| Common data                          |                                        |                                  | Por                    | 4-Gi1i4 0           | 0 X1              | GLC-8X40-DA1 SFP Module     |                           |
| Documentation settings               |                                        |                                  | Por                    | 5-Gi 1/5 0          | 0 X1              | GLC-8X40-D-I SFP Module     |                           |
| Languages & resources                | -                                      | DP-NORM                          | Por                    | 6-Gi 1/6 0          | 0 X1              | GLC-8X40-UH SFP Module      |                           |
| Online access                        |                                        |                                  | Por                    | 7 - Gi 1/7 0        | 0 X1              | GLC-EX80-D-I SFP Module     |                           |
| Card Reader/US8 memory               |                                        |                                  | Por                    | 8-Gi1/8 0           | 0 X1              | GLC-8X80-U-I SFP Module     |                           |
|                                      |                                        |                                  | • Por                  | 9-Gi1/9 0           | 0 X1              | GLC-BX-D SFP Module         |                           |
|                                      |                                        |                                  | Por                    | 10-Gi1/10 0         | 0 X1 _            | GLC-8X-U SFP Module         |                           |
|                                      |                                        |                                  |                        | 0                   | 1                 | GLC-EX-SMD SFP Module       |                           |
|                                      |                                        |                                  |                        |                     |                   | GLC-FE-1008X-D SFP Module   |                           |
|                                      |                                        |                                  |                        |                     |                   | GLC-FE-1008X-U SFP Module   |                           |
|                                      |                                        |                                  |                        |                     |                   | GLC-FE-100EX SFP Module     |                           |
|                                      |                                        |                                  |                        |                     |                   | GLC-FE-100FX SFP Module     |                           |
|                                      |                                        |                                  |                        |                     |                   | GLC-FE-100FX-RGD SFP Module |                           |
|                                      |                                        |                                  |                        |                     |                   | GLC-FE-100LX SFP Module     |                           |
|                                      |                                        |                                  |                        |                     |                   | GLC-FE-100LX-RGD SFP Module |                           |
|                                      |                                        |                                  |                        |                     |                   | GLC-FE-100ZX SFP Module     |                           |
|                                      |                                        |                                  |                        |                     |                   | GLC-LH-SM SFP Module        |                           |
|                                      |                                        |                                  |                        |                     |                   | GLC-LH-SMD SFP Module       |                           |
|                                      | 2004 C                                 |                                  |                        |                     |                   | GLC-LX-SMRGD SFP Module     |                           |
|                                      | < = >                                  | 00%                              |                        |                     |                   | GLC-SX-AM SFP Module        |                           |
|                                      | 1E-3400-8P25 [IE-3400-8P25]            |                                  | C Propert              | ies [1] Info D      | Diagnostics       | GLC-SX-MMD SFP Module       |                           |
|                                      |                                        |                                  | Sriopen                | in Lance al         | & Diagnostics     | GLC-SX-MMRGD SFP Module     |                           |
|                                      | General IO tags System                 | constants Texts                  |                        |                     |                   | GLC-T SPP Module            |                           |
|                                      | Ethernet addresses                     | themet addresses                 |                        |                     |                   | A GLC-IE SPP Mobule         |                           |
|                                      | Advanced options                       | anenier andresses                |                        |                     |                   | E GLOTHAD SPP Module        |                           |
|                                      | Interface options                      | Interface networked with         |                        |                     |                   | GLOCING AND SEP Module      |                           |
| Details view                         | Media redundancy                       |                                  |                        |                     |                   | GLOZYSMAGD SPP Module       |                           |
| locality field                       | <ul> <li>Real time settings</li> </ul> | Subnet: PhilE_1                  |                        | SEP.CE.I SEP Module |                   |                             |                           |
|                                      | i0 cycle 🔤 🕷                           | Add                              | new subnet             |                     |                   | SFP.GE.S. SFP. Module       |                           |
|                                      | Port 3 - Gi 1/3 [X1 P3 R]              |                                  |                        |                     |                   | SEP-CE-2 SEP Module         |                           |
| Name                                 | Port 4 - Gi 1/4 [X1 P4 R]              | IP protocol                      |                        |                     |                   |                             |                           |

**Step 5** Select the modules that you have installed in the switch from the **Hardware catalog** and drag them to the appropriate rows in the table area of **Device view**: Appropriate SFP module for port type (combo port or fiber-only port)

The following figure shows the **Device view** and **Hardware catalog** with SFP modules for IE 3400. There is an uplink module for Gi SFP. SFP GLC-FE-100FX-RGD is dragged to uplink port Gi1/1. The device in TIA is now ready to compile and download.

| C Eart View Insert Online ( | X 5 ± (2 ± 3 10 10 11           | 🚰 🍠 Go online 🚽 Go offline 👌           |                                                                                                    | -Search in projects         |         |               |                                       | Totally Integra              | ted Automation<br>PORT |
|-----------------------------|---------------------------------|----------------------------------------|----------------------------------------------------------------------------------------------------|-----------------------------|---------|---------------|---------------------------------------|------------------------------|------------------------|
|                             | Project_temp + Ungrouped        | devices > IE-3400-8P25 [IE-3400        | )-8P2S]                                                                                                    |                             |         |               | <b>FEX</b>                            | Hardware catalog             | e 10                   |
| Devices                     |                                 |                                        |                                                                                                    | Topology view               | twork v | iew Device    | view                                  | Options                      |                        |
| 1                           | 🕈 🏄 (IE-3400-8P25 (IE-3400-8P25 | I = = = 4 = 1 Q ±                      | De                                                                                                    | vice overview               |         |               |                                       |                              | 1                      |
|                             |                                 |                                        | <u>^</u>                                                                                                    | Module                      | Back    | Slot Laddress | O add                                 | ✓ Catalog                    |                        |
| Project_temp                |                                 |                                        |                                                                                                    | ▼ IE-3400-8P25              | 0       | 0             |                                       | Search>                      | 1001                   |
| Add new device              | 55                              | 2                                      | -                                                                                                    | · PNHO                      | 0       | 0 X1          |                                       | Come and a                   |                        |
| Devices & networks          | 3400                            |                                        |                                                                                                    | GLC-FE-100FX-RGD 5          |         | 0 X1          |                                       | Piter Profile: All>          | 121                    |
| PLC [CPU 1516-3 PN/DP]      | *                               |                                        |                                                                                                    |                             | 0       | 1 X1 G2       |                                       | Head module                  |                        |
| H Ungrouped devices         |                                 |                                        |                                                                                                    | Port 3 - Gi 1/3             | 0       | 0 X1          |                                       | Module                       |                        |
| Security settings           |                                 | li i i i i i i i i i i i i i i i i i i |                                                                                                    | Port 4 - Gi 1/4             | 0       | 0 X1          |                                       | Concernation of the standard |                        |
| Common data                 |                                 |                                        |                                                                                                    | Port 5 - Gi 1/5             | 0       | 0 X1          |                                       | CLCRX40.04 SEP Mobile        |                        |
| Documentation settings      |                                 | DP HORM                                |                                                                                                    | Port 6 - Gi 1/6             | 0       | 0 X1          |                                       |                              |                        |
| Languages & resources       |                                 | Backessen!                             |                                                                                                    | Port 7 - Gi 1/7             | 0       | 0 X1          |                                       |                              |                        |
| Online access               |                                 |                                        |                                                                                                    | Port 8 - Gi 1/8             | 0       | 0 X1          |                                       |                              |                        |
| Card Reader/USB memory      |                                 |                                        |                                                                                                    | Port 9 - Gi 1/9             | 0       | 0 X1          |                                       | GLCBXD SEP Module            |                        |
|                             |                                 |                                        |                                                                                                    | Port 10 - Gi 1/10           | 0       | 0 X1          |                                       | GLC BX41 SEP Module          |                        |
|                             |                                 |                                        |                                                                                                    |                             | 0       | 1             |                                       | GLC-EX-SMD SFP Module        |                        |
|                             |                                 |                                        |                                                                                                    |                             |         |               |                                       | GLC-FE-1008X-0 SFP Module    |                        |
|                             |                                 |                                        | and the second second se |                             |         |               |                                       | GLC-FE-1008X-U SFP Module    |                        |
|                             |                                 |                                        |                                                                                                    |                             |         |               |                                       | GLC-FE-100EX SFP Module      |                        |
|                             |                                 |                                        |                                                                                                    |                             |         |               |                                       | GLC-FE-100FX SFP Module      |                        |
|                             |                                 |                                        | 100 million (1990)                                                                                                    |                             |         |               |                                       | GLC-FE-100FX-RGD SFP Module  |                        |
|                             |                                 |                                        |                                                                                                    |                             |         |               |                                       | GLC-FE-100LX SFP Module      |                        |
|                             |                                 |                                        |                                                                                                    |                             |         |               |                                       | GLC-FE-100LX-RGD SFP Module  |                        |
|                             |                                 |                                        |                                                                                                    |                             |         |               |                                       | GLC-FE-100ZX SFP Module      |                        |
|                             |                                 |                                        |                                                                                                    |                             |         |               |                                       | GLC-LH-SM SFP Module         |                        |
|                             |                                 |                                        |                                                                                                    |                             |         |               |                                       | GLC-LH-SMD SFP Module        |                        |
|                             |                                 |                                        |                                                                                                    |                             |         |               |                                       | GLC-LX-SMRGD SFP Module      |                        |
|                             | 2.0                             | 3 1005                                 | 0 0                                                                                                    |                             |         |               |                                       | GLC-SX-MM SFP Module         |                        |
|                             | CLC FE HONEY DOD SED MAN        | I TOLO SE MONEY DOD SED MAN            |                                                                                                    | International International | a la    |               | 1 1 1 1 1 1 1 1 1 1 1 1 1 1 1 1 1 1 1 | GLC-SX-MMD SFP Module        |                        |
|                             | GLC-FE-100FX-RGD SFP Mod        | ule [GLC+FE-TOOFX-RGD SFP Mod          | aie]                                                                                                    | 9 Properties 3 Info         | DIR.    | Diagnostics   | 1000                                  | GLC-SX-MM-RGD SFP Module     |                        |
|                             | General IO tags S               | ystem constants Texts                  |                                                                                                    |                             |         |               |                                       | GLC-T SFP Module             |                        |
|                             | General                         |                                        |                                                                                                    |                             |         |               |                                       | GLC-TE SFP Module            |                        |
|                             | Port interconnection            | General                                |                                                                                                    |                             | _       |               | - 1                                   | GLC-TRGD SFP Module          |                        |
|                             | Port options                    |                                        |                                                                                                    |                             |         |               |                                       | GLC-ZX-SM SFP Module         |                        |
|                             |                                 | PositionNumber                         | 0 1                                                                                                    |                             |         |               |                                       | GLC-ZX-SMD SFP Module        |                        |
| Details view                | -                               | Nama                                   | CLOSE-100EX-RCD SI                                                                                                    | Plandula                    |         |               | _                                     | GLC-ZX-SM-RGD SFP Module     |                        |
|                             |                                 | riame                                  | a locate to or Award St                                                                                                    | r mousine                   |         |               |                                       | SFP-GE-L SFP Module          |                        |

The following figure shows the **Device view** and **Hardware catalog** with SFP modules for IE3400 with the Fiber expansion module that has downlink SFP port Gi2/1-8, and where SFP GLC-FE-100FX-RGD is dragged to uplink port Gi2/8. The device in TIA is now ready to compile and download.

| Save project 📑 🗶 地 🕞                                                                                            | 🗙 🎝 ± (# ± 🐁 🔃 🖬 🗮 🐺 🌽 Go online 🖉 Go offine 🛔 🗍           | 🛯 🕼 🕺 🗄 💷 🖂 dearch in projects 🛛 🙀          |                           | Totally Integ               | rated Automation<br>POR1 |
|----------------------------------------------------------------------------------------------------|------------------------------------------------------------|---------------------------------------------|---------------------------|-----------------------------|--------------------------|
| ject tree 🛛 🖬 🖣                                                                                                 | Project_temp + Ungrouped devices + IE-3400-8P2S [IE-3400-8 | 3P2S]                                       | _ # =>                    | K Hardware catalog          | e 1                      |
| levices                                                                                                    |                                                            | 🖉 Topology view 🛛 📩 Ne                      | twork view Device view    | Options                     |                          |
|                                                                                                    | 🏕 (E-3400-8P25 (IE-3400-8P25) 💌 🔡 🕎 🎜 🔛 🛄 🍳 ±              | Device overview                             |                           |                             |                          |
|                                                                                                    |                                                            | A Module                                    | Rack Slot Laddress Q add. | ✓ Catalog                   |                          |
| Project_temp                                                                                                    | 6                                                          | ▼ IE-3400-8P25                              | 0 0                       | dearcha                     | 444                      |
| Y Add new device                                                                                                | C.St.                                                      | = • PNHO                                    | 0 0 X1                    | Diltar Brofilas cillo       |                          |
| Devices & networks                                                                                              | 1340                                                       | GLC-FE-100FX-RGD S.                         | _ 0 0X1_                  | a fill bland module         | 100                      |
| 1 PLC [CPU 1516-3 PN/DP]                                                                                        | *                                                          |                                             | 0 1 X1 G2                 | The Module                  |                          |
| En Ungrouped devices                                                                                            |                                                            | Port 3 - Gi 1/3                             | 0 0 X1                    | Module 1: IEM-3300-14725    |                          |
| Common data                                                                                                    |                                                            | Port 4 - Gi 1/4                             | _ 1X 0 0                  | Module 1: IEM-3300-16P      |                          |
| Documentation settings                                                                                          |                                                            | Port 5 - Gi 1/5                             | 0 0.X1                    | Module 1: IEM-3300-16T      |                          |
| Languages & resources                                                                                           | MICH-NORM                                                  | Port 6 - Gi 1/6                             | 0 0X1_                    | Module 1: IEM-3300-6725     |                          |
| Online access                                                                                                   |                                                            | Port 7 - Gi 1/7                             | 0 0 X1                    | Module 1: IEM-3300-8P       |                          |
| Card Bearlard ISB memory                                                                                        |                                                            | Port 8 - Gi 1/8                             | 0 0X1_                    | Module 1: IEM-3300-85       |                          |
| care incore including                                                                                           |                                                            | <ul> <li>Port 9 - Gi 1/9</li> </ul>         | 0 0 X1 _                  | Module 1: IEM-3300-8T       |                          |
|                                                                                                    |                                                            | Port 10 - Gi 1/10                           | 0 0 X1                    | Module 1: IEM-3400-8P       |                          |
|                                                                                                    |                                                            | <ul> <li>Module 1: IEM-3400-85_1</li> </ul> | 0 1                       | Module 1: IEM-3400-85       |                          |
|                                                                                                    |                                                            |                                             | 0 1P1                     | Module 1: IEM-3400-8T       |                          |
|                                                                                                    |                                                            |                                             | 0 112                     | ✓ Im Submodules             |                          |
|                                                                                                    |                                                            |                                             | 0 113                     | GLC-8X40-DAH SFP Module     |                          |
|                                                                                                    |                                                            |                                             | 0 114                     | GLC-8X40-D-I SFP Module     |                          |
|                                                                                                    |                                                            |                                             | 0 115                     | GLC-BX40-UH SFP Module      |                          |
|                                                                                                    |                                                            |                                             | 0 187                     | GLC-8X80-D-1 SFP Module     |                          |
|                                                                                                    |                                                            | CICKE MORE AND THE                          | 0 199                     | GLC-8X80-UH SFP Module      |                          |
|                                                                                                    |                                                            | GLETE TOUR AND STE                          |                           | GLC-8X-D SFP Module         |                          |
|                                                                                                    |                                                            |                                             |                           | GLC-BX-U SFP Module         |                          |
|                                                                                                    |                                                            |                                             |                           | GLC-EX-SMD SFP Module       |                          |
|                                                                                                    |                                                            | ~                                           |                           | GLC-FE-1008X-D SFP Module   |                          |
|                                                                                                    | < III > 100%                                               | (I) < II II                                 |                           | GLC-FE-1008X-U SFP Module   |                          |
|                                                                                                    | CLC-EE 100EX RCD SER Module 1 IGLC-EE 100EX RCD SER Mod    | trip]                                       |                           | GLC-FE-100EX SFP Module     |                          |
|                                                                                                    | deete tool which all module it preete tool which all mod   | Stroperdes 13 mo                            | Diagnostics               | GLC-FE-100FX SFP Module     |                          |
|                                                                                                    | General IO tags System constants Texts                     |                                             |                           | GLC-FE-100FX-RGD SFP Module |                          |
|                                                                                                    | > General                                                  |                                             |                           | GLC-FE-100LX SFP Module     |                          |
|                                                                                                    | Port interconnection General                               |                                             |                           | GLC-FE-TOOLX-AGD SFP Module |                          |
|                                                                                                    | Port options                                               |                                             |                           | GLC-FE-100ZX SFP Module     |                          |
| the Manual Annual Annual Annual Annual Annual Annual Annual Annual Annual Annual Annual Annual Annual Annual An | PositionNumber:                                            | 8                                           |                           | GLC-CH-SM SPP Module        |                          |
| PLAILS VIEW                                                                                                    | Name                                                       | GLC-FE-100FX-BGD SEP Module 1               |                           | GLOCHISMO SPP Module        |                          |
|                                                                                                    |                                                            |                                             |                           | GLC-CX-SMHGD SFP Module     |                          |

# **Feature History**

I

| Platform | Feature                             | First Supported Release |
|----------|-------------------------------------|-------------------------|
| IE3x00   | Support new SFPs for PROFINET       | 17.4.1                  |
| IE3x00   | SFP support enabled for<br>PROFINET | 17.3.1                  |

I